Alienware Aurora R15 Setup and Specifications

Regulatory Model: D30M Regulatory Type: D30M004 July 2023 Rev. A02

## Notes, cautions, and warnings

(i) NOTE: A NOTE indicates important information that helps you make better use of your product.

CAUTION: A CAUTION indicates either potential damage to hardware or loss of data and tells you how to avoid the problem.

MARNING: A WARNING indicates a potential for property damage, personal injury, or death.

© 2022-2023 Dell Inc. or its subsidiaries. All rights reserved. Dell Technologies, Dell, and other trademarks are trademarks of Dell Inc. or its subsidiaries. Other trademarks may be trademarks of their respective owners.

# Contents

| Chapter 1: Before working inside your computer    | 4  |
|---------------------------------------------------|----|
| Chanter 2. Set un vour computer                   | 5  |
| Chapter 2: Set up your computer                   |    |
| Chapter 3: Views of Alienware Aurora R15          | 10 |
| Front                                             |    |
| Back                                              | 11 |
| Back panel                                        | 12 |
| Chapter 4: Specifications of Alienware Aurora R15 | 14 |
| Dimensions and weight                             | 14 |
| Processor                                         |    |
| Chipset                                           |    |
| Operating system                                  |    |
| Memory                                            |    |
| Ports and connectors                              | 17 |
| Ethernet                                          |    |
| Wireless module                                   |    |
| Storage                                           |    |
| Video                                             |    |
| Video port resolution                             |    |
| Audio                                             |    |
| Power ratings                                     |    |
| Operating and storage environment                 | 25 |
| Chapter 5: Alienware Command Center               | 26 |
| Chapter 6: Getting help and contacting Alienware  |    |

# Before working inside your computer

- (i) NOTE: The images in this document may differ from your computer depending on the configuration you ordered.
- 1. Save and close all open files and exit all open applications.
- 2. Shut down your computer. Click Start > **U** Power > Shut down.
  - () NOTE: If you are using a different operating system, see the documentation of your operating system for shut-down instructions.
- 3. Disconnect your computer and all attached devices from their electrical outlets.
- 4. Disconnect all attached network devices and peripherals, such as keyboard, mouse, and monitor from your computer.

CAUTION: To disconnect a network cable, first unplug the cable from your computer and then unplug the cable from the network device.

5. Remove any media card and optical disc from your computer, if applicable.

# Set up your computer

(i) NOTE: The images in this document may differ from your computer depending on the configuration you ordered.

1. Connect the wired keyboard and mouse to suitable ports. To connect a wireless keyboard and mouse, see the instructions on how to connect in the documentation that ships with the wireless keyboard and mouse.

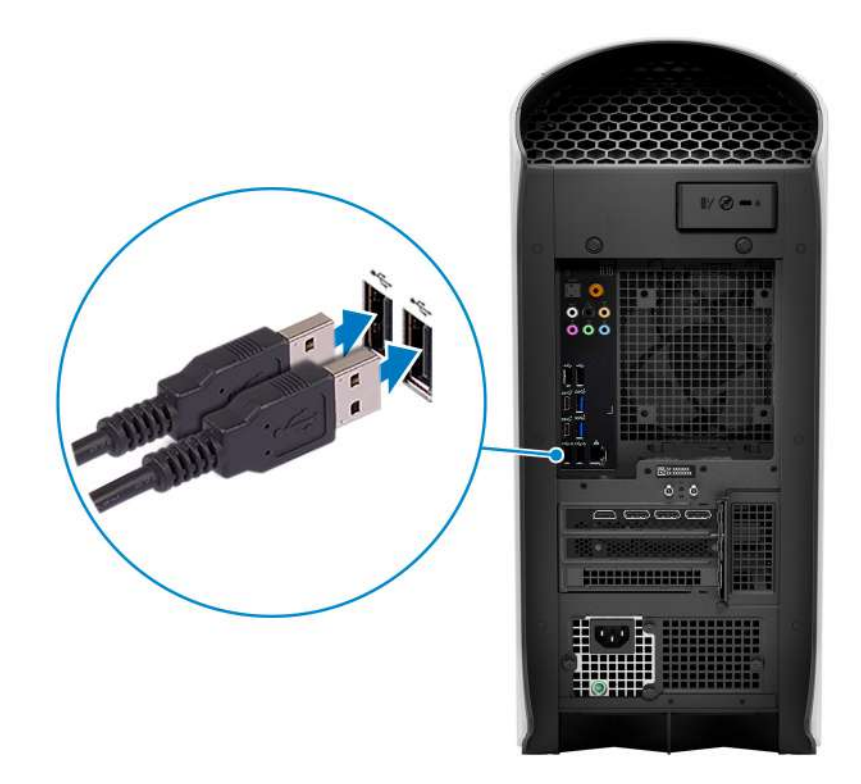

2. Connect to your network using an Ethernet cable. Wired network:

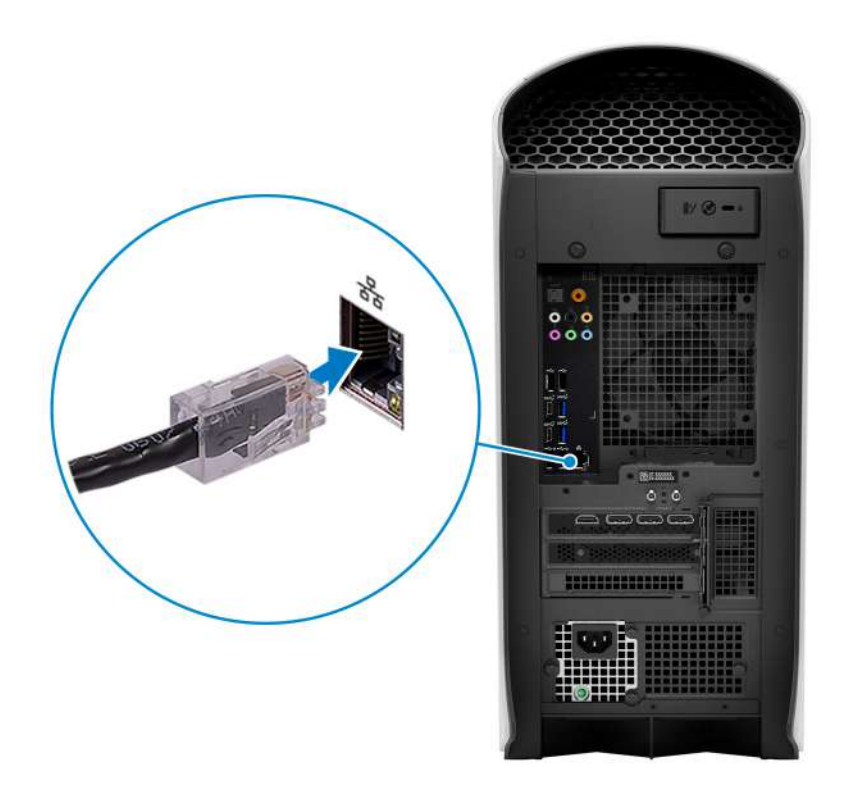

#### Wireless network:

This computer is shipped with an external puck antenna. Connect the external antenna during setup, to connect to WiFi and Bluetooth and improve the memory performance, while setting up your operating system. For more information about how to connect and placement of antenna, see the *Antenna Installation Guide* at <u>www.dell.com/support</u>.

To connect the antenna cables, follow the below procedure:

- a. Follow the procedure in <u>Before working inside your computer</u>.
- **b.** Align and connect the antenna cables to the SMA connectors on the chassis.
- c. Tighten the bolts to secure the antenna cables to the SMA connectors on the chassis.

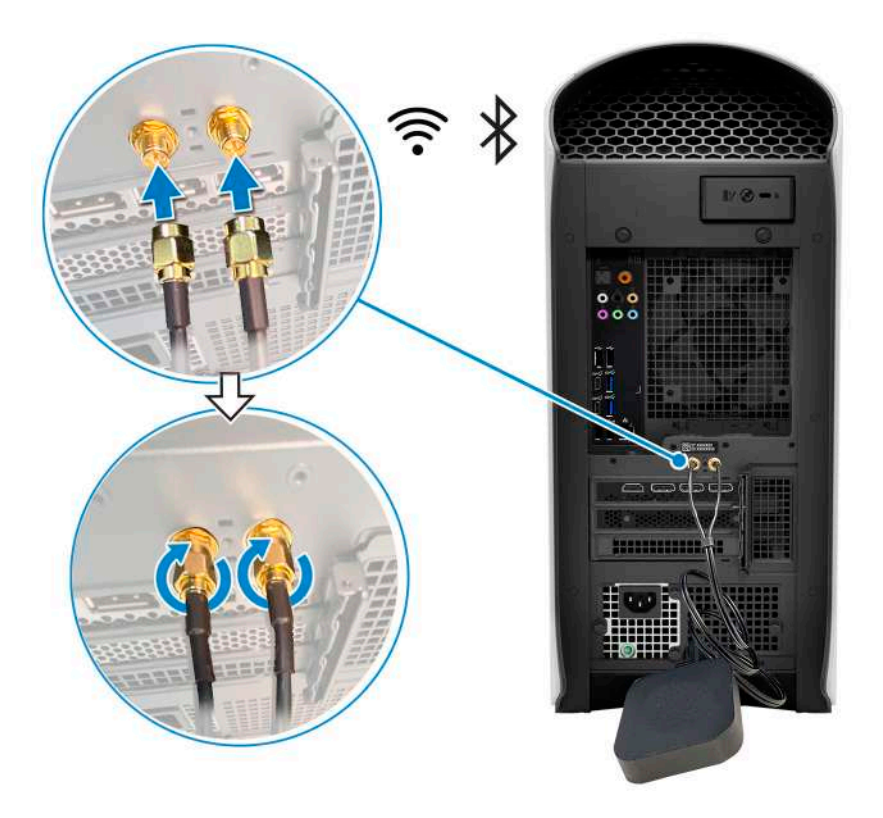

3. Connect the display. For more information about setting up the display, see the documentation that is shipped with your display.

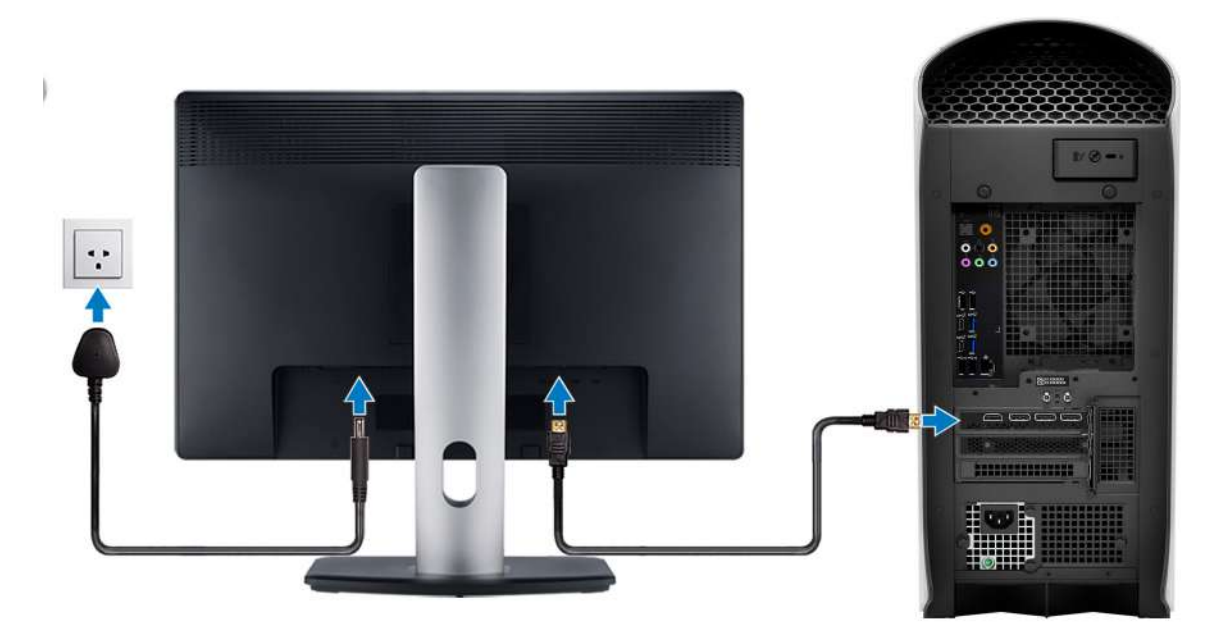

(i) NOTE: Connect the display to the discrete graphics card of your computer.

4. Connect the power cable to the computer and then connect it to the wall outlet.

CAUTION: If you are using a 1350 W Power-Supply Unit (PSU), connect the power cable to a Power Distribution Unit (PDU) 16 A, and then connect the PDU to the wall outlet.

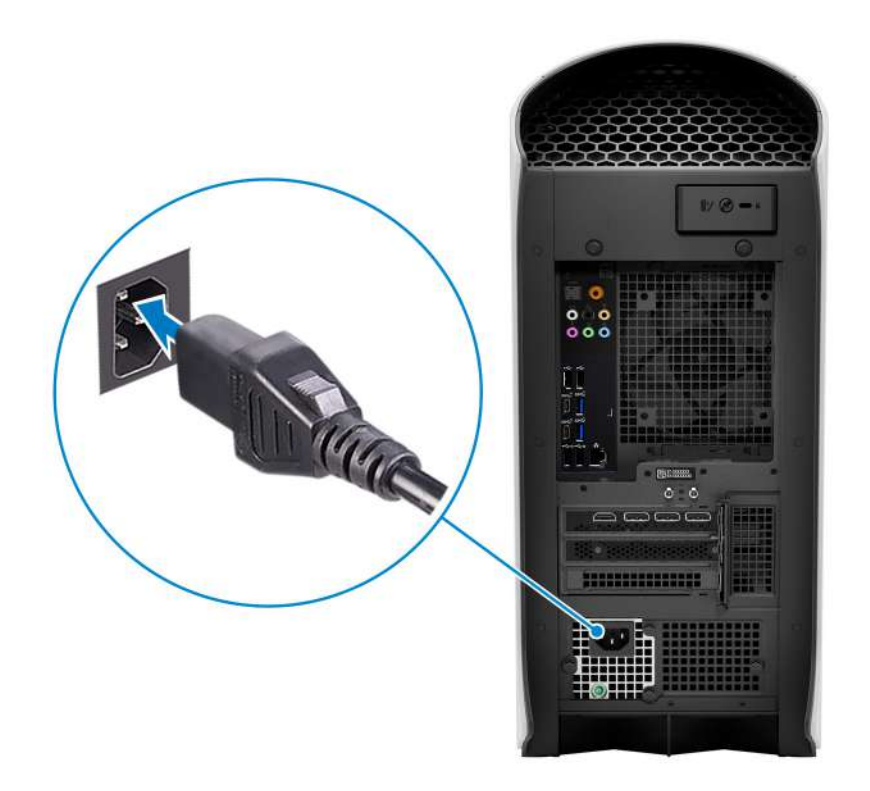

5. Press the power button at the front of computer to turn on the computer.

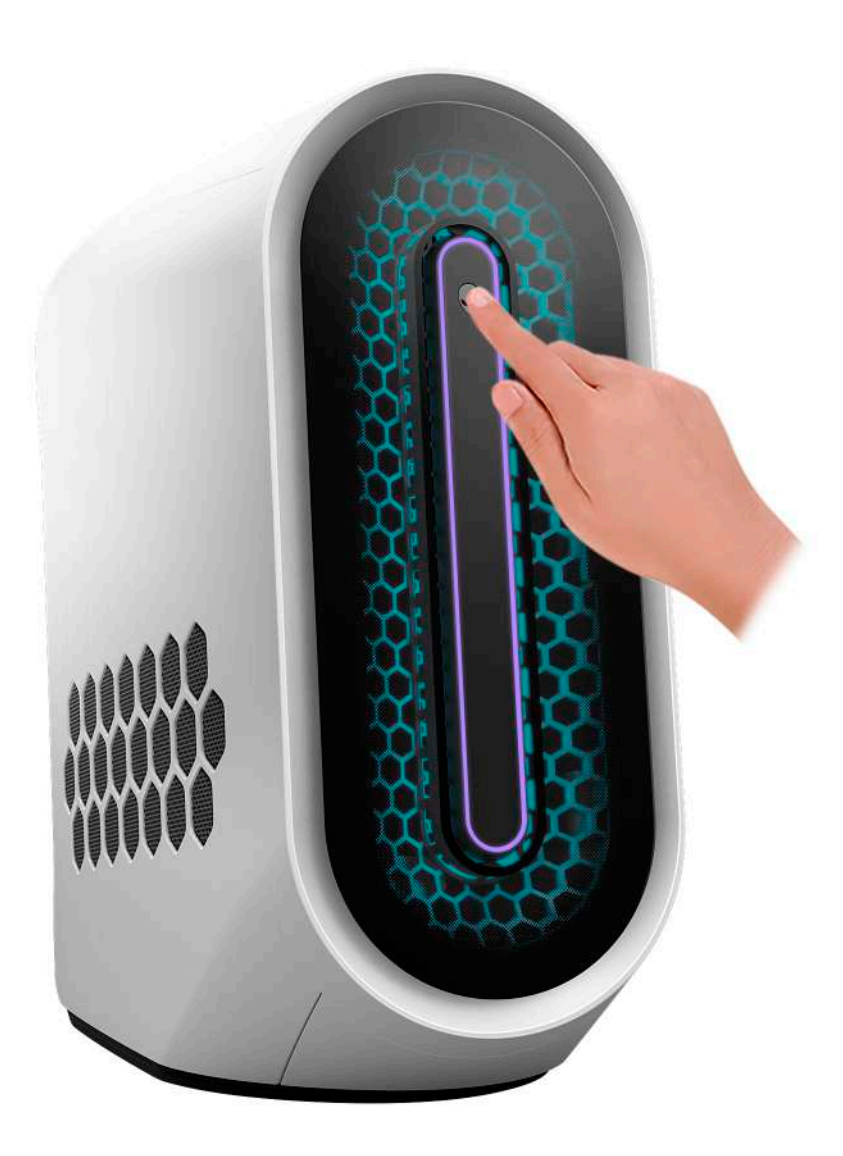

# Views of Alienware Aurora R15

## Front

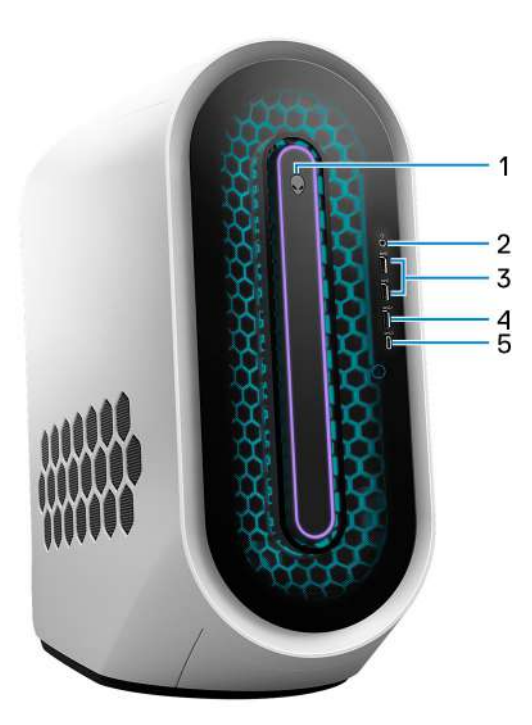

#### 1. Power button (Alien head)

Press to turn on the computer if it is turned off, in sleep state, or in hibernate state.

Press to put the computer in sleep state if it is turned on.

When the computer is turned on, press the power button to put the computer into sleep state; press and hold the power button for four seconds to force shut-down the computer.

(i) **NOTE:** You can customize the power-button behavior in Windows. For more information, see *Me and My Dell* at <u>www.dell.com/support/manuals</u>.

#### 2. Headset port

Connect headphones or a headset (headphone and microphone combo).

#### 3. USB 3.2 Gen 1 ports (2)

Connect devices such as external storage devices and printers. Provides data transfer speeds up to 5 Gbps.

#### 4. USB 3.2 Gen 1 port with PowerShare

Connect devices such as external storage devices and printers.

Provides data transfer speeds up to 5 Gbps. PowerShare enables you to charge connected USB devices.

(i) **NOTE:** Deep Sleep is enabled by default. Disable Deep Sleep at the BIOS setup to enable PowerShare feature on your computer.

(i) NOTE: PowerShare enables you to charge your USB devices even when your computer is turned off.

#### 5. USB 3.2 Gen 2 Type-C port with PowerShare

Connect devices such as external storage devices and printers.

Provides data transfer speed up to 10 Gbps. Supports Power Delivery that enables two-way power supply between devices. Provides up to 15 W power output that enables faster charging. PowerShare enables you to charge connected USB devices.

(i) NOTE: Deep Sleep is enabled by default. Disable Deep Sleep at the BIOS setup to enable PowerShare feature on your computer.

(i) NOTE: PowerShare enables you to charge your USB devices even when your computer is turned off.

## Back

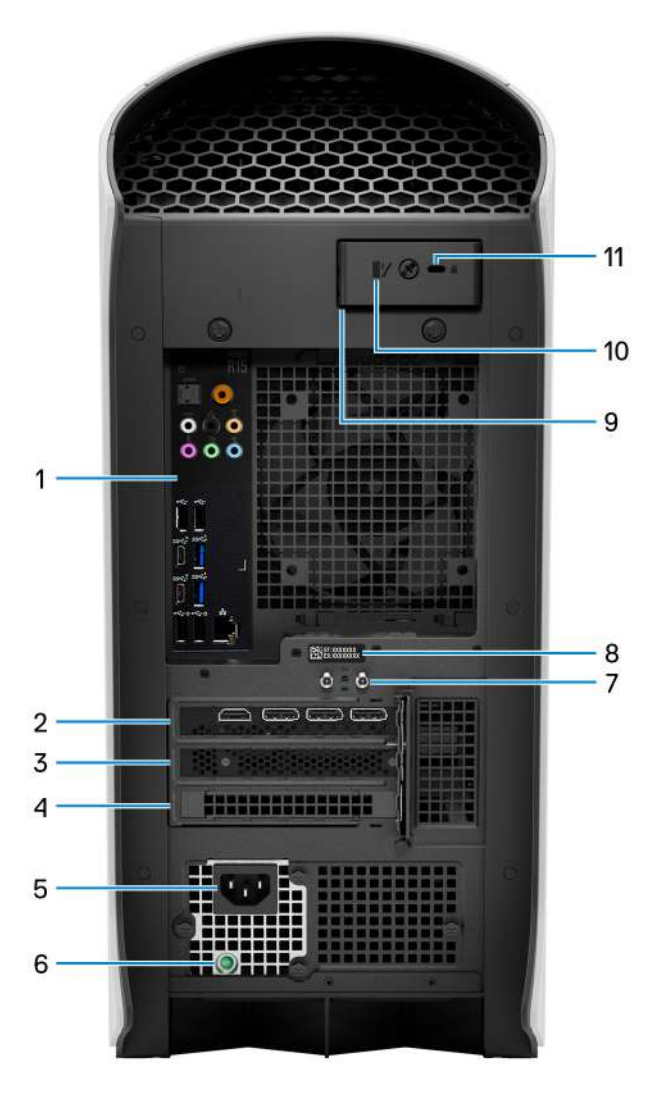

#### 1. Back panel

Connect USB, audio, video, and other devices.

#### 2. PCI-Express X16

Connect a PCI-Express graphics card for optimal graphics performance.

#### 3. PCI-Express X4 slot

Connect a PCI-Express card such as audio, network, or expansion card to enhance the capabilities of your computer.

#### 4. PCI-Express X4 slot

Connect a PCI-Express card such as audio, network, or expansion card to enhance the capabilities of your computer.

#### 5. Power-adapter port

Connect a power adapter to provide power to your computer.

#### 6. Power-supply diagnostics light

Indicates the power-supply state.

### 7. Integrated external SMA antenna connectors

Connect the external antenna to improve the memory performance of your computer.

### 8. Service Tag label

The Service Tag is a unique alphanumeric identifier that enables Dell service technicians to identify the hardware components in your computer and access warranty information.

## 9. Padlock rings

Attach a standard padlock to prevent unauthorized access to the interior of your computer.

### 10. Side panel release latch

Pull the latch to quickly release the side panel from your computer.

## 11. Security-cable slot (for Kensington locks)

Connect a security cable to prevent unauthorized movement of your computer.

# Back panel

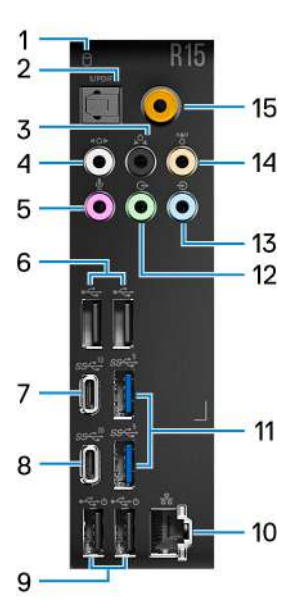

### 1. Hard-drive activity light

The activity light turns on when the computer reads from or writes to the hard drive.

## 2. Optical S/PDIF port

Connect an amplifier, speakers, or a TV for digital audio output through an optical cable.

## 3. Rear L/R surround port

Connect audio-output devices such as speakers and amplifiers. In a 5.1 or 7.1 speaker channel setup, connect the rear-left and rear-right speakers.

## 4. Side L/R surround port

Connect audio-output devices such as speakers and amplifiers. In a 7.1 speaker channel setup, connect the side-left and side-right speakers.

## 5. Microphone port

Connect an external microphone to provide sound input.

## 6. USB 2.0 ports (2)

Connect devices such as external storage devices and printers. Provides data transfer speeds up to 480 Mbps.

### 7. USB 3.2 Gen 2 Type-C port

Connect devices such as external storage devices and printers. Provides data transfer speeds up to 10 Gbps.

#### 8. USB 3.2 Gen 2x2 Type-C port

Connect devices such as external storage devices and printers. Provides data transfer speeds up to 20 Gbps.

#### 9. USB 2.0 ports with Smart Power On (2)

Connect devices such as external storage devices and printers. Provides data transfer speeds up to 480 Mbps.

- (i) **NOTE:** Deep Sleep is enabled by default. Disable Deep Sleep at the BIOS setup to enable Smart Power On feature on your computer.
- **NOTE:** Smart Power On is the ability to wake a system from SOix, S4, and S5 sleep states with a move of a mouse or press of a key on the keyboard.
- (i) NOTE: This port does not support video/audio streaming or power delivery.

#### 10. Network port (with lights)

Connect an Ethernet (RJ45) cable from a router or a broadband modem for network or Internet access.

The two lights next to the connector indicate the connectivity status and network activity.

#### 11. USB 3.2 Gen 1 ports (2)

Connect devices such as external storage devices and printers. Provides data transfer speeds up to 5 Gbps.

#### 12. Front L/R surround line-out port

Connect audio-output devices such as speakers and amplifiers. In a 2.1 speaker channel setup, connect the left and right speakers. In a 5.1 or a 7.1 speaker channel setup, connect the front-left and front-right speakers.

#### 13. Line-in port

Connect recording or playback devices such as a microphone or CD player.

#### 14. Center/subwoofer LFE surround port

Connect the center speaker or the subwoofer.

(i) NOTE: For more information about the speaker setup, refer the documentation that shipped with the speakers.

#### 15. Coaxial S/PDIF port

Connect an amplifier, speakers, or a TV for digital audio output through a coaxial cable.

# **Specifications of Alienware Aurora R15**

# **Dimensions and weight**

The following table lists the height, width, depth, and weight of your Alienware Aurora R15.

### Table 1. Dimensions and weight

| Description      |              | Values                                                                                                    |  |  |
|------------------|--------------|----------------------------------------------------------------------------------------------------|--|--|
| Height:          |              |                                                                                                    |  |  |
|                  | Front height | 510 mm (20.08 in.)                                                                                               |  |  |
|                  | Rear height  | 510 mm (20.08 in.)                                                                                               |  |  |
| Width            |              | 225 mm (8.86 in.)                                                                                                |  |  |
| Depth            |              | <ul> <li>529 mm (20.83 in.) (without cable cover)</li> <li>589 mm (23.19 in.) (with cable cover)</li> </ul>      |  |  |
| Weight (maximum) |              | 16.87 kg (37.19 lb)                                                                                              |  |  |
|                  |              | (i) <b>NOTE:</b> The weight of your computer depends on the configuration ordered and manufacturing variability. |  |  |

# Processor

The following table lists the details of the processors supported by your Alienware Aurora R15.

## Table 2. Processor

| Description            |                                                                                                    | Option one                                             | Option two                                              | Option three                                           | Option four                                             | Option five                                               | Option six                                                 |
|------------------------|----------------------------------------------------------------------------------------------------|--------------------------------------------------------|---------------------------------------------------------|--------------------------------------------------------|---------------------------------------------------------|-----------------------------------------------------------|------------------------------------------------------------|
| Processor type         |                                                                                                    | 13 <sup>th</sup> Generation<br>Intel Core<br>i5-13600K | 13 <sup>th</sup> Generation<br>Intel Core<br>i5-13600KF | 13 <sup>th</sup> Generation<br>Intel Core<br>i7-13700K | 13 <sup>th</sup> Generation<br>Intel Core<br>i7-13700KF | 13 <sup>th</sup><br>Generation<br>Intel Core<br>i9-13900K | 13 <sup>th</sup><br>Generation<br>Intel Core<br>i9-13900KF |
| Pro<br>wa              | cessor<br>ttage                                                                                           | 125 W                                                  | 125 W                                                   | 125 W                                                  | 125 W                                                   | 125 W                                                     | 125 W                                                      |
| Pro<br>cor             | cessor total<br>e count                                                                                   | 14                                                     | 14                                                      | 16                                                     | 16                                                      | 24                                                        | 24                                                         |
| Per<br>cor             | rformance-<br><sup>.</sup> es                                                                             | 6                                                      | 6                                                       | 8                                                      | 8                                                       | 8                                                         | 8                                                          |
| Eff                    | icient-cores                                                                                              | 8                                                      | 8                                                       | 8                                                      | 8                                                       | 16                                                        | 16                                                         |
| Pro<br>thr             | cessor total<br>ead counts                                                                                | 20                                                     | 20                                                      | 24                                                     | 24                                                      | 32                                                        | 32                                                         |
|                        | NOTE:<br>Intel®<br>Hyper-<br>Threading<br>Technology<br>is only<br>available on<br>Performance<br>-cores. |                                                        |                                                         |                                                        |                                                         |                                                           |                                                            |
| Processor speed        |                                                                                                    | 3.50 GHz to 5.10<br>GHz                                | 3.50 GHz to 5.10<br>GHz                                 | 3.40 GHz to 5.40<br>GHz                                | 3.40 GHz to<br>5.40 GHz                                 | 3 GHz to 5.80<br>GHz                                      | 3 GHz to 5.80<br>GHz                                       |
| Pe                     | rformance-core                                                                                            | s frequency                                            |                                                         |                                                        |                                                         |                                                           |                                                            |
|                        | Processor<br>base<br>frequency                                                                            | 3.50 GHz                                               | 3.50 GHz                                                | 3.40 GHz                                               | 3.40 GHz                                                | 3 GHz                                                     | 3 GHz                                                      |
|                        | Maximum<br>turbo<br>frequency<br>(single core)                                                            | 5.10 GHz                                               | 5.10 GHz                                                | 5.40 GHz                                               | 5.40 GHz                                                | 5.80 GHz                                                  | 5.80 GHz                                                   |
| Eff                    | icient-cores fre                                                                                          | quency                                                 |                                                         |                                                        |                                                         |                                                           |                                                            |
|                        | Processor<br>base<br>frequency                                                                            | 2.60 GHz                                               | 2.60 GHz                                                | 2.50 GHz                                               | 2.50 GHz                                                | 2.20 GHz                                                  | 2.20 GHz                                                   |
|                        | Maximum<br>turbo<br>frequency                                                                             | 3.90 GHz                                               | 3.90 GHz                                                | 4.20 GHz                                               | 4.20 GHz                                                | 4.30 GHz                                                  | 4.30 GHz                                                   |
| Processor cache        |                                                                                                    | 24 MB                                                  | 24 MB                                                   | 30 MB                                                  | 30 MB                                                   | 36 MB                                                     | 36 MB                                                      |
| Integrated<br>graphics |                                                                                                    | Intel UHD<br>Graphics 770                              | Not applicable                                          | Intel UHD<br>Graphics 770                              | Not applicable                                          | Intel UHD<br>Graphics 770                                 | Not applicable                                             |

# Chipset

The following table lists the details of the chipset supported by your Alienware Aurora R15.

### Table 3. Chipset

| Description    | Values                                          |
|----------------|-------------------------------------------------|
| Chipset        | Intel Z690                                      |
| Processor      | 13 <sup>th</sup> Generation Intel Core i5/i7/i9 |
| DRAM bus width | 128-bit                                         |
| Flash EPROM    | 32 MB                                           |
| PCIe bus       | Up to Gen5                                      |

# **Operating system**

Your Alienware Aurora R15 supports the following operating systems:

- Windows 11 Pro, 64-bit
- Windows 11 Home, 64-bit

## Memory

The following table lists the memory specifications of your Alienware Aurora R15.

### Table 4. Memory specifications

| Description                     | Values                                                                                                    |  |  |
|---------------------------------|----------------------------------------------------------------------------------------------------|--|--|
| Memory slots                    | Тwo                                                                                                    |  |  |
| Memory type                     | DDR5                                                                                                    |  |  |
| Memory speed                    | Up to 4800 MHz/5600 MHz (XMP)                                                                                                    |  |  |
| Maximum memory configuration    | 64 GB                                                                                                    |  |  |
| Minimum memory configuration    | 8 GB                                                                                                    |  |  |
| Memory size per slot            | 8 GB, 16 GB, and 32 GB                                                                                                    |  |  |
| Memory configurations supported | <ul> <li>8 GB, 1 x 8 GB, DDR5, 4800 MHz</li> <li>16 GB, 1x 16 GB, DDR5, 4800 MHz</li> <li>16 GB, 2 x 8 GB, DDR5, 4800 MHz, dual-channel</li> <li>32 GB, 2 x 16 GB, DDR5, 4800 MHz, dual-channel</li> <li>64 GB, 2 x 32 GB, DDR5, 4800 MHz, dual-channel</li> <li>16 GB, 1 x 16 GB, DDR5, 5200 MHz, XMP</li> <li>32 GB, 2 x 16 GB, DDR5, 5200 MHz, dual-channel, XMP</li> <li>64 GB, 2 x 32 GB, DDR5, 5200 MHz, dual-channel, XMP</li> <li>16 GB, 1 x 16 GB, DDR5, 5600 MHz, dual-channel, XMP</li> <li>32 GB, 2 x 16 GB, DDR5, 5600 MHz, MP</li> <li>64 GB, 2 x 32 GB, DDR5, 5600 MHz, MP</li> <li>64 GB, 2 x 32 GB, DDR5, 5600 MHz, MP</li> </ul> |  |  |

| Description | Values                                                                                                    |  |
|-------------|----------------------------------------------------------------------------------------------------|--|
|             | () NOTE: The maximum speed of XMP needs to be enabled in<br>BIOS or AWCC. Only Dell Certified Kingston XMP memory<br>is supported. |  |

## Ports and connectors

The following table lists the external and internal ports available on your Alienware Aurora R15.

#### Table 5. Ports and connectors

| Description               | Values                                                                                                    |
|---------------------------|----------------------------------------------------------------------------------------------------|
| External:                 |                                                                                                    |
| Network                   | One RJ-45 port                                                                                                    |
| USB                       | <ul> <li>Front ports</li> <li>Two USB 3.2 Gen 1 ports</li> <li>One USB 3.2 Gen 1 port with PowerShare</li> <li>One USB 3.2 Gen 2 Type-C port with PowerShare</li> <li>Rear ports</li> <li>Two USB 2.0 ports</li> <li>Two USB 2.0 ports with Smart Power On</li> <li>One USB 3.2 Gen 2 Type-C port</li> <li>Two USB 3.2 Gen 1 ports</li> <li>One USB 3.2 Gen 2 x2 Type-C port</li> </ul>                                                                                                    |
| Audio                     | <ul> <li>One headset port - 3.5 mm Universal audio jack</li> <li>One optical S/PDIF port - Optical</li> <li>One coaxial S/PDIF port - RCA</li> <li>One audio input/microphone port - 3.5 mm, 6 stack</li> <li>One line-in port - 3.5 mm, 6 stack</li> <li>One center/subwoofer LFE surround port - 3.5 mm, 6 stack</li> <li>One front L/R surround line-out port - 3.5 mm, 6 stack</li> <li>One rear L/R surround port - 3.5 mm, 6 stack</li> <li>One side L/R surround port - 3.5 mm, 6 stack</li> </ul> |
| Video                     | Supported through discrete GPU                                                                                                    |
| Media-card reader         | Not supported                                                                                                    |
| Power port                | 110 V/220 V                                                                                                    |
| Security                  | <ul> <li>One security-cable slot (wedge-shaped)</li> <li>One padlock slot</li> </ul>                                                                                                    |
| Internal:                 |                                                                                                    |
| PCIe expansion card slots | <ul> <li>One PCIe x16 mechanical/x16 electrical Gen5 slot</li> <li>Two PCIe Gen3 x4 slots</li> </ul>                                                                                                    |
| mSATA                     | Not supported                                                                                                    |
| SATA                      | Тwo                                                                                                    |

| Description | Values                                                                                                    |
|-------------|----------------------------------------------------------------------------------------------------|
| M.2         | <ul> <li>One M.2 2230 slot for WiFi and Bluetooth combo card</li> <li>Two M.2 2230/2280 card slots for solid-state drive</li> <li>(i) NOTE: To learn more about the features of different types of M.2 cards, see the Knowledge Base resource at <u>https://www.dell.com/support</u>.</li> </ul> |

## Ethernet

The following table lists the wired Ethernet Local Area Network (LAN) specifications of your Alienware Aurora R15.

### Table 6. Ethernet specifications

| Description   | Values                                                           |  |  |
|---------------|------------------------------------------------------------------|--|--|
| Model number  | Killer E3100G Ethernet controller integrated on the system board |  |  |
| Transfer rate | 10/100/1000/2500 Mbps                                            |  |  |

## Wireless module

The following table lists the Wireless Local Area Network (WLAN) module specifications of your Alienware Aurora R15.

### Table 7. Wireless module specifications

| Description                           | Option one                                                                                                    | Option two                                                             | Option three                                                                                                    |  |
|---------------------------------------|----------------------------------------------------------------------------------------------------|------------------------------------------------------------------------|----------------------------------------------------------------------------------------------------|--|
| Model number                          | Intel AX210                                                                                                    | Intel Killer AX1675x                                                   | Realtek RTL8852BE                                                                                                    |  |
| Transfer rate                         | Up to 2400 Mbps                                                                                                    | Up to 2400 Mbps                                                        | Up to 1201 Mbps                                                                                                    |  |
| Frequency bands supported             | 2.4 GHz/5 GHz/6 GHz                                                                                                    | 2.4 GHz/5 GHz/6 GHz                                                    | 2.4 GHz/5 GHz                                                                                                    |  |
| Wireless standards                    | ess standards<br>• WiFi 802.11a/b/g<br>• Wi-Fi 4 (WiFi 802.11n)<br>• Wi-Fi 5 (WiFi 802.11ac)<br>• Wi-Fi 6E (WiFi 802.11ax)                                                                                                    |                                                                        | <ul> <li>WiFi 802.11a/b/g</li> <li>Wi-Fi 4 (WiFi 802.11n)</li> <li>Wi-Fi 5 (WiFi 802.11ac)</li> <li>Wi-Fi 6 (WiFi 802.11ax)</li> </ul> |  |
| Encryption                            | <ul> <li>64-bit/128-bit WEP</li> <li>AES-CCMP</li> <li>TKIP</li> </ul>                                                                                                    | <ul> <li>64-bit/128-bit WEP</li> <li>AES-CCMP</li> <li>TKIP</li> </ul> | <ul> <li>64-bit/128-bit WEP</li> <li>AES-CCMP</li> <li>TKIP</li> </ul>                                                                 |  |
| Bluetooth wireless card Bluetooth 5.3 |                                                                                                    | Bluetooth 5.3                                                          | Bluetooth 5.3                                                                                                    |  |
|                                       | <ul> <li><b>NOTE:</b> The version of the Bluetooth wireless card may vary depending on the operating system that is installed on your computer.</li> <li><b>NOTE:</b> This computer is shipped with an external puck antenna.</li> <li><b>WARNING:</b> Ensure that your computer is connected to an external antenna to enable wireless and Bluetooth.</li> </ul> |                                                                        |                                                                                                    |  |

# Storage

This section lists the storage options on your Alienware Aurora R15.

Your Alienware Aurora R15 supports one of the following storage configurations:

- Up to two M.2 2230 or M.2 2280 PCIe NVMe solid-state drives
- Up to two M.2 2230 or M.2 2280 PCIe NVMe solid-state drives + one 3.5-inch hard drive

The SSD slot 1 of your computer is the primary drive.

### Table 8. Storage specifications

| Storage type                                                                                                    | Interface type                   | Capacity     |
|----------------------------------------------------------------------------------------------------|----------------------------------|--------------|
| One M.2 2230 solid-state drive                                                                                                    | PCle Gen3 x4 NVMe, up to 64 Gbps | Up to 256 GB |
| One M.2 2280 solid-state drive                                                                                                    | PCle Gen4 x4 NVMe, up to 64 Gbps | Up to 4 TB   |
| One 3.5-inch hard drive                                                                                                    | SATA AHCI 6 Gbps                 | Up to 2 TB   |
| Two 2.5-inch hard drives<br>() NOTE: 3.5-inch hard drive can be<br>changed to two 2.5-inch hard drives<br>by purchasing the conversion kit from<br>Dell sales agent. | SATA AHCI 6 Gbps                 | Up to 2 TB   |

## Video

The following table lists the detailed discrete graphics specifications of your Alienware Aurora R15.

Table 9. Discrete graphics specifications

| Discrete graphics           |                    |                                                            |             |             |              |                      |                    |
|-----------------------------|--------------------|------------------------------------------------------------|-------------|-------------|--------------|----------------------|--------------------|
| Controller                  | Number of<br>cards | External<br>display<br>support                             | Memory size | Memory type | PCIe version | Power<br>consumption | Recommended<br>PSU |
| AMD<br>Radeon RX<br>6500 XT | 1                  | One<br>DisplayPort<br>1.4 ports,<br>One HDMI<br>2.1 port   | 4 GB        | GDDR6       | 4            | 100 W                | >= 400 W           |
| AMD<br>Radeon RX<br>6600 XT | 1                  | Three<br>DisplayPort<br>1.4 ports,<br>One HDMI<br>2.1 port | 8 GB        | GDDR6       | 4            | 162.50 W             | >= 500 W           |
| AMD<br>Radeon RX<br>6700 XT | 1                  | Three<br>DisplayPort<br>1.4 ports,<br>One HDMI<br>2.1 port | 12 GB       | GDDR6       | 4            | 230 W                | >= 650 W           |
| AMD<br>Radeon RX<br>6800 XT | 1                  | Three<br>DisplayPort<br>1.4 ports,<br>One HDMI<br>2.1 port | 16 GB       | GDDR6       | 4            | 300 W                | >= 750 W           |

## Table 9. Discrete graphics specifications (continued)

| Discrete grap                    | Discrete graphics |                                                            |             |             |              |                      |                    |
|----------------------------------|-------------------|------------------------------------------------------------|-------------|-------------|--------------|----------------------|--------------------|
| Controller                       | Number of cards   | External<br>display<br>support                             | Memory size | Memory type | PCIe version | Power<br>consumption | Recommended<br>PSU |
| AMD<br>Radeon RX<br>6900 XT      | 1                 | Three<br>DisplayPort<br>1.4 ports,<br>One HDMI<br>2.1 port | 16 GB       | GDDR6       | 4            | 300 W                | >= 750 W           |
| NVIDIA<br>GeForce RTX<br>3050    | 1                 | Three<br>DisplayPort<br>1.4 ports,<br>One HDMI<br>2.1 port | 8 GB        | GDDR6       | 4            | 120 W                | >= 500 W           |
| NVIDIA<br>GeForce RTX<br>3060    | 1                 | Three<br>DisplayPort<br>1.4 ports,<br>One HDMI<br>2.1 port | 12 GB       | GDDR6       | 4            | 170 W                | >= 500 W           |
| NVIDIA<br>GeForce RTX<br>3060 Ti | 1                 | Three<br>DisplayPort<br>1.4 ports,<br>One HDMI<br>2.1 port | 8 GB        | GDDR6       | 4            | 200 W                | >= 650 W           |
| NVIDIA<br>GeForce RTX<br>3070    | 1                 | Three<br>DisplayPort<br>1.4 ports,<br>One HDMI<br>2.1 port | 8 GB        | GDDR6       | 4            | 220 W                | >= 650 W           |
| NVIDIA<br>GeForce RTX<br>3070 Ti | 1                 | Three<br>DisplayPort<br>1.4 ports,<br>One HDMI<br>2.1 port | 8 GB        | GDDR6X      | 4            | 290 W                | >= 750 W           |
| NVIDIA<br>GeForce RTX<br>3080    | 1                 | Three<br>DisplayPort<br>1.4 ports,<br>One HDMI<br>2.1 port | 10 GB       | GDDR6X      | 4            | 320 W                | >= 750 W           |
| NVIDIA<br>GeForce RTX<br>3080 Ti | 1                 | Three<br>DisplayPort<br>1.4 ports,<br>One HDMI<br>2.1 port | 12 GB       | GDDR6X      | 4            | 350 W                | >= 750 W           |
| NVIDIA<br>GeForce RTX<br>3090    | 1                 | Three<br>DisplayPort<br>1.4 ports,<br>One HDMI<br>2.1 port | 24 GB       | GDDR6X      | 4            | 350 W                | >= 750 W           |

| Table 9. Discrete | graphics | specifications | (continued) |
|-------------------|----------|----------------|-------------|
|-------------------|----------|----------------|-------------|

| Discrete graphics                |                 |                                                            |             |             |              |                      |                    |
|----------------------------------|-----------------|------------------------------------------------------------|-------------|-------------|--------------|----------------------|--------------------|
| Controller                       | Number of cards | External<br>display<br>support                             | Memory size | Memory type | PCIe version | Power<br>consumption | Recommended<br>PSU |
| NVIDIA<br>GeForce RTX<br>3090 Ti | 1               | Three<br>DisplayPort<br>1.4 ports,<br>One HDMI<br>2.1 port | 24 GB       | GDDR6X      | 4            | 450 W                | >= 1000 W          |
| NVIDIA<br>GeForce RTX<br>4090    | 1               | Three<br>DisplayPort<br>1.4 ports,<br>One HDMI<br>2.1 port | 24 GB       | GDDR6X      | 4            | 450 W                | >= 1000 W          |

## Video port resolution

The following table lists the video port resolution for your Alienware Aurora R15.

## Table 10. Video port resolution

| Graphics card           | Video ports                                                                       | Maximum supported resolution                                                                                                    |
|-------------------------|-----------------------------------------------------------------------------------|----------------------------------------------------------------------------------------------------|
| AMD Radeon RX 6500 XT   | <ul> <li>One DisplayPort 1.4a<sup>1</sup></li> <li>One HDMI 2.1 port</li> </ul>   | <ul> <li>DisplayPort - 8K at 120 Hz (DSC)</li> <li>HDMI - 8K at 60 Hz (DSC)</li> </ul>                                                                                                    |
| AMD Radeon RX 6600 XT   | <ul> <li>Three DisplayPort 1.4a<sup>1</sup></li> <li>One HDMI 2.1 port</li> </ul> | <ul> <li>DisplayPort - 8K at 120 Hz (DSC)</li> <li>HDMI - 8K at 60 Hz (DSC)</li> </ul>                                                                                                    |
| AMD Radeon RX 6700 XT   | <ul> <li>Three DisplayPort 1.4a<sup>1</sup></li> <li>One HDMI 2.1 port</li> </ul> | <ul> <li>DisplayPort - 8K at 120 Hz (DSC)</li> <li>HDMI - 8K at 60 Hz (DSC)</li> </ul>                                                                                                    |
| AMD Radeon RX 6800 XT   | <ul> <li>Three DisplayPort 1.4a<sup>1</sup></li> <li>One HDMI 2.1 port</li> </ul> | <ul> <li>DisplayPort - 8K at 120 Hz (DSC)</li> <li>HDMI - 8K at 60 Hz (DSC)</li> </ul>                                                                                                    |
| AMD Radeon RX 6900 XT   | <ul> <li>Three DisplayPort 1.4a<sup>1</sup></li> <li>One HDMI 2.1 port</li> </ul> | <ul> <li>DisplayPort - 8K at 120 Hz (DSC)</li> <li>HDMI - 8K at 60 Hz (DSC)</li> </ul>                                                                                                    |
| NVIDIA GeForce RTX 3050 | <ul> <li>Three DisplayPort 1.4a<sup>1</sup></li> <li>One HDMI 2.1 port</li> </ul> | <ul> <li>Maximum pixel clock<sup>2</sup>: Up to 2660<br/>megapixels per second</li> <li>Maximum raw bandwidth<sup>3</sup>: 32.40<br/>Gbps</li> <li>DisplayPort: <ul> <li>7680 x 4320 at 120 Hz<sup>4</sup></li> <li>7680 x 4320 at 60 Hz<sup>5</sup></li> <li>7680 x 4320 at 60 Hz<sup>6</sup></li> <li>5120 x 3200 at 60 Hz<sup>7</sup></li> <li>5120 x 2880 at 60 Hz<sup>7</sup></li> </ul> </li> <li>HDMI: <ul> <li>7680 x 4320 at 60 Hz</li> <li>3840 x 2160 at 120 Hz</li> </ul> </li> </ul> |
| NVIDIA GeForce RTX 3060 | <ul> <li>Three DisplayPort 1.4a<sup>1</sup></li> <li>One HDMI 2.1 port</li> </ul> | <b>DisplayPort:</b><br>• 7680 x 4320 at 120 Hz <sup>4</sup>                                                                                                    |

## Table 10. Video port resolution (continued)

| Graphics card              | Video ports                                                                       | Maximum supported resolution                                                                                                    |
|----------------------------|-----------------------------------------------------------------------------------|----------------------------------------------------------------------------------------------------|
|                            |                                                                                   | <ul> <li>7680 x 4320 at 60 Hz<sup>5</sup></li> <li>7680 x 4320 at 60 Hz<sup>6</sup></li> <li>5120 x 3200 at 60 Hz<sup>7</sup></li> <li>5120 x 2880 at 60 Hz<sup>7</sup></li> <li>HDMI:</li> <li>7680 x 4320 at 60 Hz</li> <li>3840 x 2160 at 120 Hz</li> <li>4096 x 2160 at 120 Hz</li> </ul>                           |
| NVIDIA GeForce RTX 3060 Ti | <ul> <li>Three DisplayPort 1.4a<sup>1</sup></li> <li>One HDMI 2.1 port</li> </ul> | <b>DisplayPort:</b><br>• 7680 x 4320 at 120 Hz <sup>4</sup><br>• 7680 x 4320 at 60 Hz <sup>5</sup><br>• 7680 x 4320 at 60 Hz <sup>6</sup><br>• 5120 x 3200 at 60 Hz <sup>7</sup><br>• 5120 x 2880 at 60 Hz <sup>7</sup><br><b>HDMI:</b><br>• 7680 x 4320 at 60 Hz<br>• 3840 x 2160 at 120 Hz<br>• 4096 x 2160 at 120 Hz |
| NVIDIA GeForce RTX 3070    | <ul> <li>Three DisplayPort 1.4a<sup>1</sup></li> <li>One HDMI 2.1 port</li> </ul> | <b>DisplayPort:</b><br>• 7680 x 4320 at 120 Hz <sup>4</sup><br>• 7680 x 4320 at 60 Hz <sup>5</sup><br>• 7680 x 4320 at 60 Hz <sup>6</sup><br>• 5120 x 3200 at 60 Hz <sup>7</sup><br>• 5120 x 2880 at 60 Hz <sup>7</sup><br><b>HDMI:</b><br>• 7680 x 4320 at 60 Hz<br>• 3840 x 2160 at 120 Hz<br>• 4096 x 2160 at 120 Hz |
| NVIDIA GeForce RTX 3070 Ti | <ul> <li>Three DisplayPort 1.4a<sup>1</sup></li> <li>One HDMI 2.1 port</li> </ul> | DisplayPort:         7680 x 4320 at 120 Hz <sup>4</sup> 7680 x 4320 at 60 Hz <sup>5</sup> 7680 x 4320 at 60 Hz <sup>6</sup> 5120 x 3200 at 60 Hz <sup>7</sup> 5120 x 2880 at 60 Hz <sup>7</sup> HDMI:         7680 x 4320 at 60 Hz         3840 x 2160 at 120 Hz         4096 x 2160 at 120 Hz                          |
| NVIDIA GeForce RTX 3080    | <ul> <li>Three DisplayPort 1.4a<sup>1</sup></li> <li>One HDMI 2.1 port</li> </ul> | DisplayPort:<br>• 7680 x 4320 at 120 Hz <sup>4</sup><br>• 7680 x 4320 at 60 Hz <sup>5</sup><br>• 7680 x 4320 at 60 Hz <sup>6</sup><br>• 5120 x 3200 at 60 Hz <sup>7</sup><br>• 5120 x 2880 at 60 Hz <sup>7</sup><br>HDMI:<br>• 7680 x 4320 at 60 Hz<br>• 3840 x 2160 at 120 Hz                                          |

## Table 10. Video port resolution (continued)

| Graphics card              | Video ports                                                                       | Maximum supported resolution                                                                                                    |
|----------------------------|-----------------------------------------------------------------------------------|----------------------------------------------------------------------------------------------------|
| NVIDIA GeForce RTX 3080 Ti | <ul> <li>Three DisplayPort 1.4a<sup>1</sup></li> <li>One HDMI 2.1 port</li> </ul> | DisplayPort:         7680 x 4320 at 120 Hz <sup>4</sup> 7680 x 4320 at 60 Hz <sup>5</sup> 7680 x 4320 at 60 Hz <sup>6</sup> 5120 x 3200 at 60 Hz <sup>7</sup> 5120 x 2880 at 60 Hz <sup>7</sup> HDMI:         7680 x 4320 at 60 Hz         3840 x 2160 at 120 Hz         4096 x 2160 at 120 Hz            |
| NVIDIA GeForce RTX 3090    | <ul> <li>Three DisplayPort 1.4a<sup>1</sup></li> <li>One HDMI 2.1 port</li> </ul> | DisplayPort:         7680 x 4320 at 120 Hz <sup>4</sup> 7680 x 4320 at 60 Hz <sup>5</sup> 7680 x 4320 at 60 Hz <sup>6</sup> 5120 x 3200 at 60 Hz <sup>7</sup> HDMI:         7680 x 4320 at 60 Hz         3840 x 2160 at 120 Hz         4096 x 2160 at 120 Hz                                              |
| NVIDIA GeForce RTX 3090 Ti | <ul> <li>Three DisplayPort 1.4a<sup>1</sup></li> <li>One HDMI 2.1 port</li> </ul> | DisplayPort:<br>• 7680 x 4320 at 120 Hz <sup>4</sup><br>• 7680 x 4320 at 60 Hz <sup>5</sup><br>• 7680 x 4320 at 60 Hz <sup>6</sup><br>• 5120 x 3200 at 60 Hz <sup>7</sup><br>• 5120 x 2880 at 60 Hz <sup>7</sup><br>HDMI:<br>• 7680 x 4320 at 60 Hz<br>• 3840 x 2160 at 120 Hz<br>• 4096 x 2160 at 120 Hz |
| NVIDIA GeForce RTX 4090    | <ul> <li>Three DisplayPort 1.4a<sup>1</sup></li> <li>One HDMI 2.1 port</li> </ul> | DisplayPort:         7680 x 4320 at 120 Hz <sup>4</sup> 7680 x 4320 at 60 Hz <sup>5</sup> 7680 x 4320 at 60 Hz <sup>6</sup> 5120 x 3200 at 60 Hz <sup>7</sup> 5120 x 2880 at 60 Hz <sup>7</sup> HDMI:         7680 x 4320 at 60 Hz         3840 x 2160 at 120 Hz         4096 x 2160 at 120 Hz            |

<sup>1</sup> DisplayPort 1.2 certified, DisplayPort 1.3/1.4 ready.

<sup>2</sup> Depending on GPU resources applied to the port.

<sup>3</sup> Maximum raw bandwidth represents the raw bandwidth of four lanes of HBR3.

<sup>4</sup> Requires two DisplayPort 1.4a links and DSC compression.

<sup>5</sup> Requires either a single DisplayPort 1.4a link with DSC compression or two DP links with no compression.

<sup>6</sup> Using DSC compression.

<sup>7</sup> Uncompressed.

# Audio

The following table lists the audio specifications of your Alienware Aurora R15.

### Table 11. Audio specifications

| Description              | Values                                                                                                    |
|--------------------------|----------------------------------------------------------------------------------------------------|
| Audio type               | Integrated 7.1 channel audio with S/PDIF port                                                                                              |
| Audio controller         | Realtek ALC1220                                                                                                    |
| Internal audio interface | High-definition audio                                                                                                    |
| External audio interface | <ul> <li>7.1 audio 6-connector stack of retaskable audio ports</li> <li>Optical S/PDIF</li> <li>Coaxial S/PDIF</li> <li>Headset</li> </ul> |

## **Power ratings**

The following table lists the power rating specifications of Alienware Aurora R15.

### Table 12. Power ratings

| Des  | cription                 | Option one                                                                                                    | Option two                                                                                                    |
|------|--------------------------|----------------------------------------------------------------------------------------------------|----------------------------------------------------------------------------------------------------|
| Тур  | e                        | 750 W SFFX Platinum                                                                                                    | 1350 W SFFX Platinum                                                                                                    |
| Inpu | ut voltage               | 90 VAC - 264 VAC                                                                                                    | 90 VAC - 264 VAC                                                                                                    |
| Inpu | ut frequency             | 47 Hz - 63 Hz                                                                                                    | 47 Hz - 63 Hz                                                                                                    |
| Inpu | ut current (maximum)     | 10 A                                                                                                    | <ul> <li>16 A</li> <li>15 A         <ol> <li>NOTE: For computers shipped<br/>with 1350 W power supply unit<br/>in Australia, New Zealand, and<br/>Switzerland, you must mandatorily<br/>use 15 A/16 A power adapter.</li> </ol> </li> </ul> |
| Out  | put current (continuous) | Operating:<br>12 VA - 36 A<br>12 VB - 27 A<br>12 VC - 36 A<br>Standby:<br>12 VA - 1.50 A<br>12 VB - 5 A<br>12 VC - 0 A | Operating:<br>• 12 VA - 42 A<br>• 12 VB - 36 A<br>• 12 VC - 72 A<br>Standby:<br>• 12 VA - 1.50 A<br>• 12 VB - 5 A<br>• 12 VC - 0 A                                                                                                    |
| Rate | ed output voltage        | <ul> <li>12 VA</li> <li>12 VB</li> <li>12 VC</li> </ul>                                                                | <ul> <li>12 VA</li> <li>12 VB</li> <li>12 VC</li> </ul>                                                                                                    |
| Tem  | perature range           |                                                                                                    |                                                                                                    |
|      | Operating                | 5°C to 45°C (41°F to 113°F)                                                                                            | 5°C to 45°C (41°F to 113°F)                                                                                                    |

### Table 12. Power ratings (continued)

| Description |         | Option one                     | Option two                     |  |
|-------------|---------|--------------------------------|--------------------------------|--|
|             | Storage | -40°C to 70°C (-40°F to 158°F) | -40°C to 70°C (-40°F to 158°F) |  |

## **Operating and storage environment**

This table lists the operating and storage specifications of your Alienware Aurora R15.

Airborne contaminant level: G1 as defined by ISA-S71.04-1985

#### Table 13. Computer environment

| Description                                                                                                    | Operating                                                      | Storage                                                                |  |  |
|----------------------------------------------------------------------------------------------------|----------------------------------------------------------------|------------------------------------------------------------------------|--|--|
| Temperature range                                                                                                    | 10°C to 35°C (50°F to 95°F)                                    | -40°C to 65°C (-40°F to 149°F)                                         |  |  |
| Relative humidity (maximum)                                                                                                    | 20% to 80% (non-condensing)                                    | 5% to 95% (non-condensing)                                             |  |  |
| Vibration (maximum)*                                                                                                    | 0.26 GRMS                                                      | 1.37 GRMS                                                              |  |  |
| Shock (maximum)                                                                                                    | 40 G for 2 ms with a change in velocity of 20 in./s (51 cm/s)† | 105 G for 2 ms with a change in velocity<br>of 52.50 in./s (133 cm/s)† |  |  |
| Altitude range         -15.20 m to 3,048 m (-49.87 ft to<br>10,000 ft)         -15.20 m to 10,668 m (-49.87 ft to<br>35,000 ft) |                                                                |                                                                        |  |  |
| $\wedge$ CAUTION: Operating and storage temperature ranges may differ among components, so operating or storing the device      |                                                                |                                                                        |  |  |

CAUIION: Operating and storage temperature ranges may differ among components, so operating or storing the devic outside these ranges may impact the performance of specific components.

\* Measured using a random vibration spectrum that simulates user environment.

† Measured using a 2 ms half-sine pulse.

# **Alienware Command Center**

Alienware Command Center (AWCC) provides a single interface to customize and enhance the gaming experience. The AWCC dashboard displays most recently played or added games, and provides game-specific information, themes, profiles, and access to computer settings. You can quickly access settings such as game-specific profiles and themes, lighting, macros, and audio that are critical to the gaming experience.

AWCC also supports AlienFX 2.0. AlienFX enables you to create, assign, and share game-specific lighting maps to enhance the gaming experience. It also enables you to create your own individual lighting effects and apply them to the computer or attached peripherals. AWCC embeds Peripheral Controls to ensure a unified experience and the ability to link these settings to your computer or game.

This computer features the following AlienFX lighting zones:

- Alienhead power button
- Bezel ring
- Bezel ambient
- Alienware wordmark (only on certain configurations)
- Internal chassis (only on certain configurations)
- Liquid cooler pump (only on certain configurations)
- Fan (only on certain configurations)

(i) **NOTE:** Information about the location of AlienFX lighting zones on your computer is available in AWCC.

AWCC supports the following features:

- FX: Create and manage the AlienFX zones.
- Fusion: Includes the ability to adjust game-specific Power Management, Sound Management, and Thermal Management features.
- Peripheral Management: Enables peripherals to appear in and be managed in Alienware Command Center. Supports key peripheral settings and associates with other functions such as profiles, macros, AlienFX, and game library.

AWCC also supports Sound Management, Thermal Controls, CPU, GPU, Memory (RAM) monitoring. For more information about AWCC, see the *Alienware Command Center Online Help* or search in the Knowledge Base Resource at <u>www.dell.com/support</u>.

# **Getting help and contacting Alienware**

# Self-help resources

You can get information and help on Alienware products and services using these online self-help resources:

### Table 14. Alienware products and online self-help resources

| Self-help resources                                                                                                    | Resource location                                                                                                    |
|----------------------------------------------------------------------------------------------------|----------------------------------------------------------------------------------------------------|
| Information about Alienware products and services                                                                                         | www.alienware.com                                                                                                    |
| My Dell app                                                                                                    | Deell                                                                                                    |
| Tips                                                                                                    | 1 1 1 1 1 1 1 1 1 1 1 1 1 1 1 1 1 1 1                                                                                                    |
| Contact Support                                                                                                    | In Windows search, type <b>Contact Support</b> , and press <b>Enter</b> .                                                                                                    |
| Online help for operating system                                                                                                    | www.dell.com/support/windows                                                                                                    |
| Access top solutions, diagnostics, drivers and downloads, and<br>learn more about your computer through videos, manuals and<br>documents. | Your Alienware computer is uniquely identified by a Service Tag<br>or Express Service Code. To view relevant support resources for<br>your Dell computer, enter the Service Tag or Express Service<br>Code at <u>www.dell.com/support</u> .<br>For more information on how to find the Service Tag for your<br>computer, see <u>Locate the Service Tag on your computer</u> . |
| Videos providing step-by-step instructions to service your computer                                                                       | www.youtube.com/alienwareservices                                                                                                    |

## **Contacting Alienware**

To contact Alienware for sales, technical support, or customer service issues, see <u>www.alienware.com</u>.

(i) NOTE: Availability varies by country/region and product, and some services may not be available in your country/region.

() NOTE: If you do not have an active Internet connection, you can find contact information about your purchase invoice, packing slip, bill, or Dell product catalog.